## **Ο** A T T E N T I V E

Manuelles Pairing über Luna Festnet

2

4

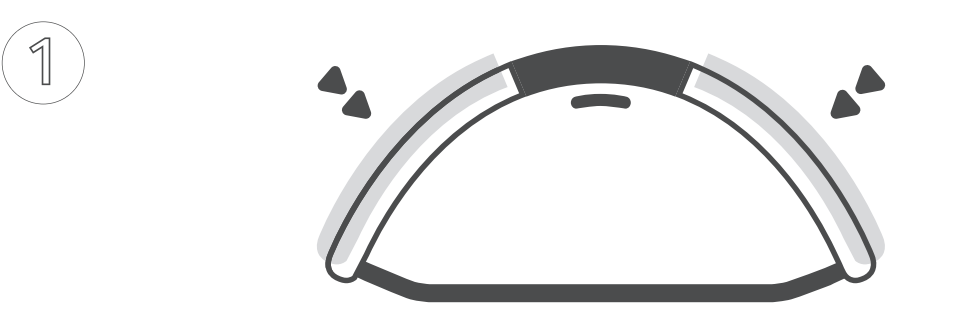

Drücken Sie beide seitlichen Knöpfe gleichzeitig, bis ein akustisches Signal ertönt.

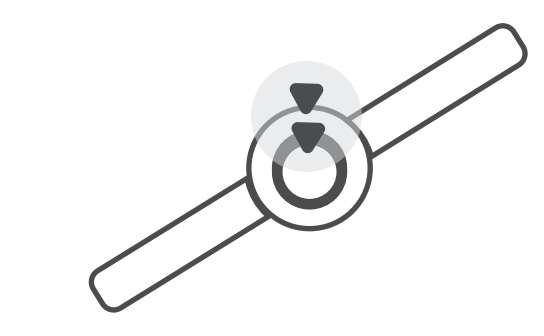

Drücken Sie den Knopf am M5 einmal.

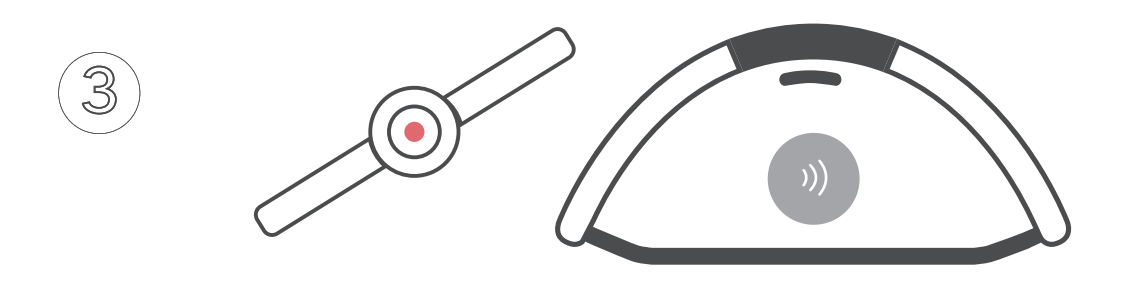

Eine rote LED blinkt auf Ihrem M5 und Ihr Luna gibt ein akustisches Signal ab. Das Pairing ist erfolgreich.

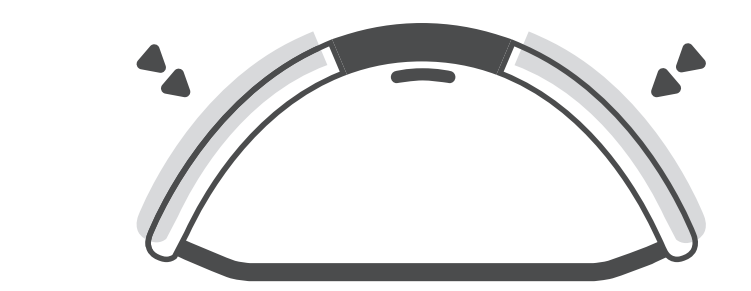

Drücken Sie erneut und gleichzeitig die beiden seitlichen Knöpfe bis ein Signal ertönt, um den Pairing-Modus zu beenden.

## Pairing über die MyATTENTIVE-Plattform

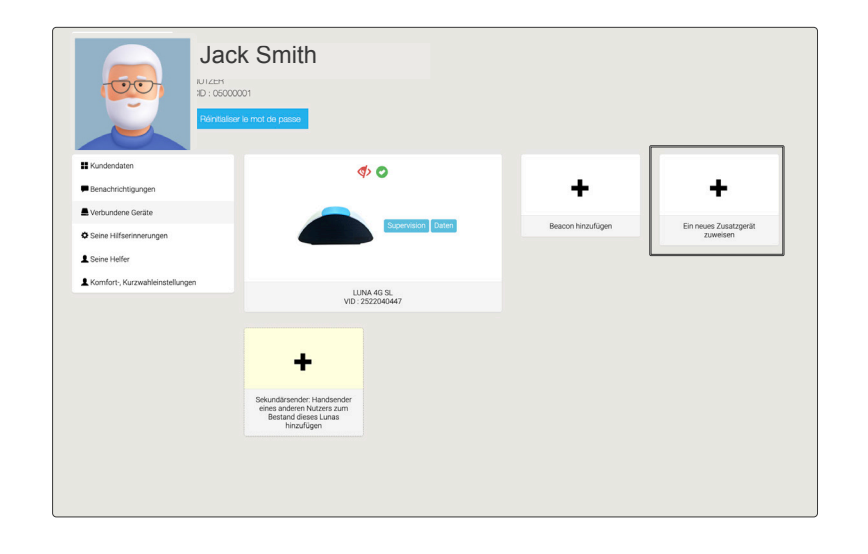

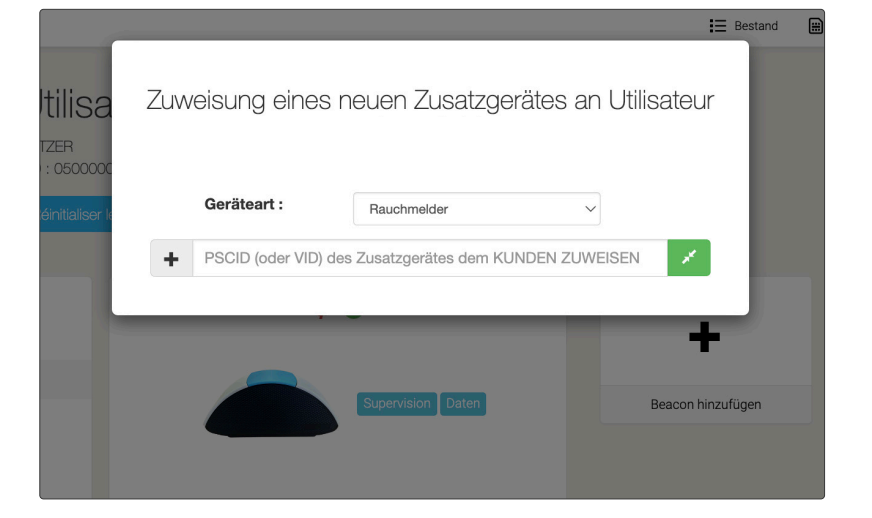

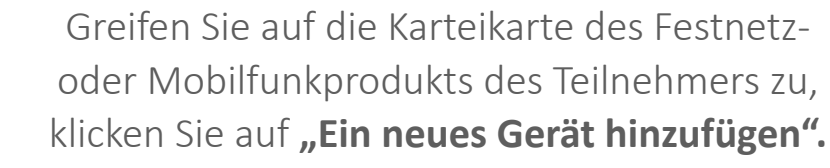

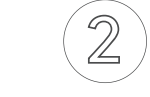

Geben Sie die **Nummer VID** des Funksender ein (nur Zahlen). Zum Bestätigen auf die grüne Schaltfläche klicken. Wenn eine Zeile im Dropdown-Menü erscheint, wählen Sie diese aus.

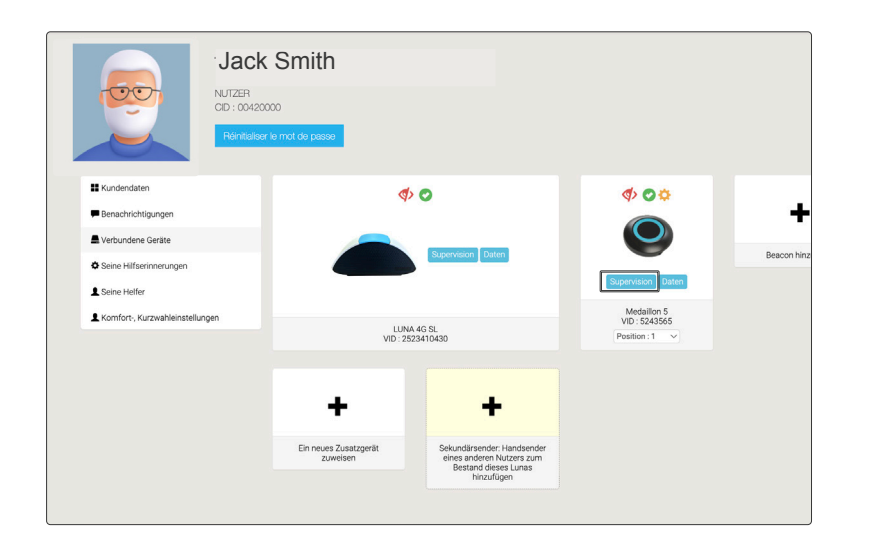

3

(1)

Auf **"Überwachung"** von

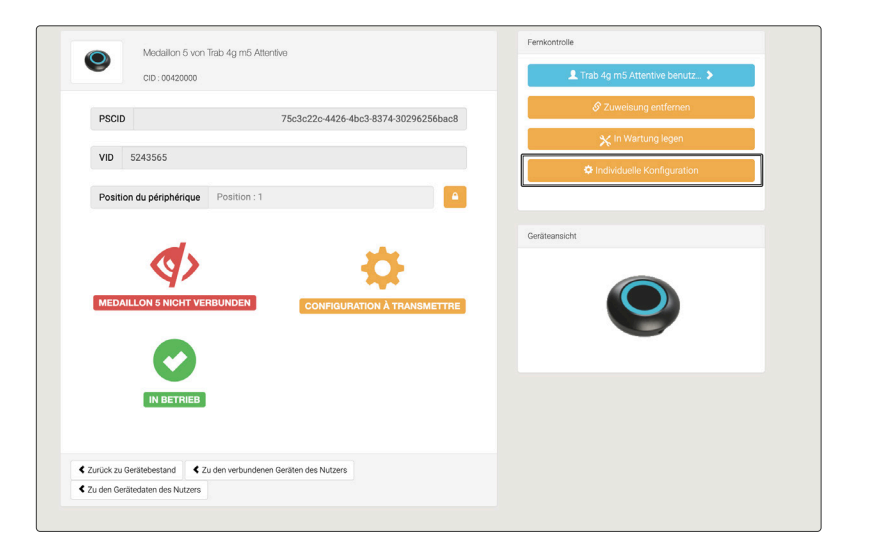

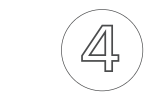

Klicken Sie auf **"Spezifische Konfiguration"**, um die erweiterten Funktionen zu konfigurieren.

## M5 - Spezifische Konfiguration

Die erweiterten Funktionen können Sie aus der Ferne von Ihrer Plattform aus oder über die App MyATTENTIVE konfigurieren:

- ▷ Inaktivitätserkennung (Zeitbereich)
- ▷ Aktivierung der Option Vibration
- ▷ Ortung im Haus (Beacon)
- ▷ Firmware-Update

| Location of the person     | None                                                                            |
|----------------------------|---------------------------------------------------------------------------------|
| Automatic alarms           |                                                                                 |
| Detection mode of the      | person's inactivity Timeslot                                                    |
| Fimeslot                   |                                                                                 |
| 00h 01h 02h 03h            | 04h 05h 06h 07h 08h 00h 10h 11h 12h 13h 14h 15h 16h 17h 18h 19h 20h 21h 22h 23h |
|                            |                                                                                 |
| Durée d'annulation d'u     | ne alarme automatique 10 s                                                      |
| Activation du vibreur      | YES                                                                             |
| Sensibilité du vibreur     | Average                                                                         |
| Person's activity          |                                                                                 |
| Person's activity monit    | oring NO                                                                        |
|                            | here a                                                                          |
| Sensitivity of the activit | y sensor Average                                                                |
|                            |                                                                                 |

Unser Support-Team steht Ihnen gerne zur Seite. Kontaktieren Sie uns unter support@atentve-telecare.com